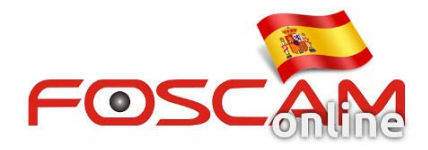

# Como borrar plugins en cámaras HD

Si el plugin no contiene la ultima versión y ha actualizado el firmware. Siga el siguiente proceso para borrar el plugin actual e instalar la ultima versión de plugins

### 1. Borrar plugin desde Internet Explorer

Si necesita borrar un plugin desde Internet Explorer abra una ventana en I.E. Y acceda a Propiedades → Administrar complementos busque en el listado **ocxIPcam** Control y haga doble clic para borrarlo La cá,ara le preguntará instalar la ultima versión al iniciar la próxima vez

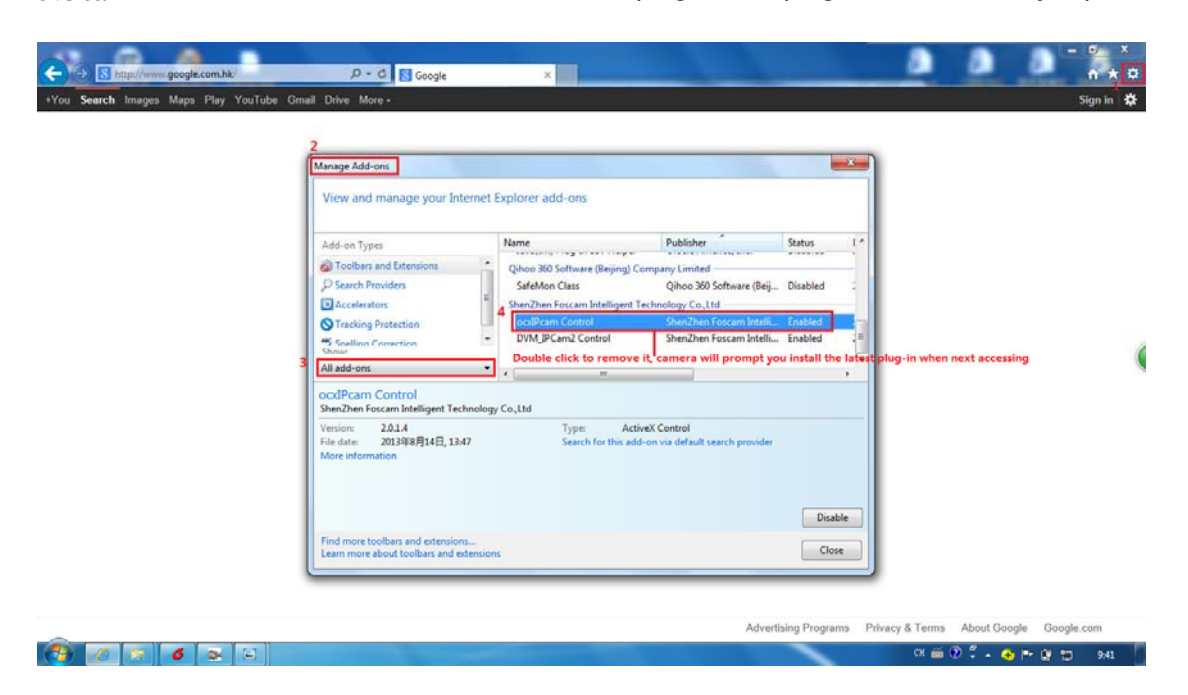

Nota No acceda a la cámara mientras borra los plugins o el plugin no se borrará ya que esta en uso.

#### 2. Borrar plugins desde Safari

Si necesita eliminar un plugin desde Safari, abra una ventana Finder . Desde el menú acceda a lr  $a \rightarrow lr a Carpeta$ . Escriba el siguiente texto:

Libreria / Plug-ins Internet (Library/Internet Plug-Ins)

Haga clic en lr para acceder a plug-ins de Internet.

Localice fsIPCam y elimine el plugin

La cámara le pedirá instalar el ultimo plugin la próxima vez inicie.

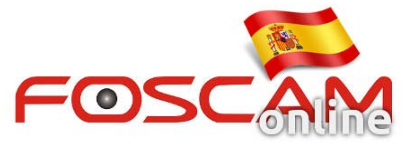

| 😸 🙂 😁                                                                                                    |                                                                                                    | Interr                                | net Plug-Ins                                                                                                    |                                                                                                    |                                                                                                    | 0      |
|----------------------------------------------------------------------------------------------------|----------------------------------------------------------------------------------------------------|---------------------------------------|----------------------------------------------------------------------------------------------------|----------------------------------------------------------------------------------------------------|----------------------------------------------------------------------------------------------------|--------|
| huangHJ Back                                                                                                    | View                                                                                                    | O<br>Quick Look                       | Action                                                                                                    | Q                                                                                                    |                                                                                                    |        |
| P DEVICES     Image: Second second sec | <ul> <li>System</li> <li>□ Library</li> <li>□ IPCamRecord</li> <li>□ fostar</li> <li>□ foscamRecord</li> <li>□ Developer</li> <li>○ Applications</li> <li>○ test.ts</li> <li>○ 使用者手冊和資訊</li> <li>○ Users</li> </ul> | , , , , , , , , , , , , , , , , , , , | Printers PreferencePanes Pref Por PoF Services Mozilla Modem Scripts LaunchDaemons LaunchDaemons LaunchAgents Keychains Keyboard Layouts Java ITures Internet Plug-Ins Input Methods Image Capture Graphics Google Examunatic | VLC       Sink       Sink       VLC       Sink       VLC       Sink       VLC       Sink       VLC       Sink       VLC       Sink       Sink <t< td=""><td>C Plugin.plugin<br/>agitSafawebplugin<br/>verlight.plugin<br/>ickTime Plugin.plugin<br/>attz Cowebplugin<br/>otoPhotocast.plugin<br/>Open<br/>Open With<br/>Show Package Cont<br/>Move to Trash<br/>Get Info<br/>Compress "fsIPCam.bund<br/>Duplicate<br/>Make Alias<br/>Quick Look "fsIPCam bund</td><td>Previo</td></t<> | C Plugin.plugin<br>agitSafawebplugin<br>verlight.plugin<br>ickTime Plugin.plugin<br>attz Cowebplugin<br>otoPhotocast.plugin<br>Open<br>Open With<br>Show Package Cont<br>Move to Trash<br>Get Info<br>Compress "fsIPCam.bund<br>Duplicate<br>Make Alias<br>Quick Look "fsIPCam bund | Previo |
|                                                                                                    |                                                                                                    | L of 15 selected.                     | , 218.27 GB available                                                                                                    |                                                                                                    | Show View Options<br>Label:                                                                                                    |        |

## 3. Eliminar plugins de Chrome

Si necesita eliminar un plugin de Chrome abra una nueva ventana y haga clic en el menú de Chrome en la parte superior-derecha de la ventana. Acceda a **Configuración**  $\rightarrow$  **Extesiones (**en la parte izquierda de la ventana)

Encuentre la extensión IPCAM y haga clic para borrarlo

La cámara le preguntará instalar la última versión de plugin la próxima vez inicie

| rome E | Extensions                                                        | Developer mode               |                | New tab<br>New window      |             | Ct     |
|--------|-------------------------------------------------------------------|------------------------------|----------------|----------------------------|-------------|--------|
| ory    | Google Docs 0.5                                                   | I feabled                    |                | New incognito<br>Bookmarks | window Ctrl | + Shil |
| nsions | Create and edit documents <u>Permissions</u> <u>Visit website</u> |                              |                | Edit                       | Cut Cop     | Pa     |
| 131    | Allow in incognito                                                |                              |                | Zoom                       | - 100% +    | 1      |
| -      | -D. IPCAM 20.14                                                   | a mar 🖻 4                    |                | Save page as               |             | 0      |
| 6      | IPCAM H.264 720P Permissions                                      | enabled                      |                | Find                       |             | 0      |
|        | Allow in incognito                                                | Create application shortcuts |                | Tools                      |             |        |
|        |                                                                   | Extensions 3                 |                | History                    |             | Ct     |
|        | Get more extensions                                               | lask manager                 | Shift+Esc      | Downloads                  |             | 0      |
|        |                                                                   | Clear browsing data          | Ctrl+Shift+Del | Sign in to Chron           | ne          |        |
|        |                                                                   | Report an issue              |                | Settings                   |             |        |
|        |                                                                   | Encoding                     | E.             | About Google C             | hrome       |        |
|        |                                                                   | View source                  | Ctrl+U         | Help                       |             |        |
|        |                                                                   | Developer tools              | Ctrl+Shift+1   | Exit                       |             |        |
|        |                                                                   | Javascript console           | otrie printed  |                            |             |        |

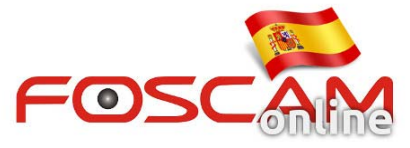

|                                                                                                    |                                                                                                    | Interr                                | net Plug-Ins                                                                                                    |                                                                                                    |                                                                                                    | 0                 |  |
|----------------------------------------------------------------------------------------------------|----------------------------------------------------------------------------------------------------|---------------------------------------|----------------------------------------------------------------------------------------------------|----------------------------------------------------------------------------------------------------|----------------------------------------------------------------------------------------------------|-------------------|--|
|                                                                                                    |                                                                                                    | O                                     | <b>*</b> -                                                                                                    | ٩                                                                                                    |                                                                                                    |                   |  |
| huangHJ Back                                                                                                    | View                                                                                                    | Quick Look                            | Action                                                                                                    |                                                                                                    | Search                                                                                                    |                   |  |
| V DEVICES     I user"∯"MacBook"     Macintosh HD     IDisk     SHARED     PLACES     Desktop     Applications     Documents     user     V SEARCH FOR | <ul> <li>System</li> <li>Library</li> <li>IPCamRecord</li> <li>fostar</li> <li>foscamRecord</li> <li>Developer</li> <li>Applications</li> <li>test.ts</li> <li>使用者手冊和資訊</li> <li>Users</li> </ul> | 7 7 7 7 7 7 7 7 7 7 7 7 7 7 7 7 7 7 7 | Printers<br>Preferences<br>PreferencePanes<br>Perl<br>PDF Services<br>Mozilla<br>Modem Scripts<br>LaunchDaemons<br>LaunchAgents<br>Keychains<br>Keyboard Layouts<br>Java<br>ITunes<br>Internet Plug-Ins<br>Input Methods | VL       Sn       Sil       Qu       Fi       Fi <td colspan="3">VLC Plugin, plugin VLC<br/>SnagitSafawebplugin<br/>Silverlight, plugin<br/>QuickTime Plugin, plugin<br/>Quartz Cowebplugin<br/>iPhotoPhotocast, plugin<br/>FI Open<br/>FI Open With<br/>FI Show Package Contents<br/>n: Move to Trash<br/>Ja<br/>fi Get Info<br/>CC Compress "fsIPCam.bundle" to I<br/>Duplicate</td> | VLC Plugin, plugin VLC<br>SnagitSafawebplugin<br>Silverlight, plugin<br>QuickTime Plugin, plugin<br>Quartz Cowebplugin<br>iPhotoPhotocast, plugin<br>FI Open<br>FI Open With<br>FI Show Package Contents<br>n: Move to Trash<br>Ja<br>fi Get Info<br>CC Compress "fsIPCam.bundle" to I<br>Duplicate |                   |  |
| <ul> <li>All Movies</li> <li>All Documents</li> </ul>                                                                                                 | ·                                                                                                    | II C                                  | Graphics<br>Google<br>Frameworks<br>, 218.27 GB available                                                                                                    |                                                                                                    | Quick Look "fsIPCam.bund<br>Copy "fsIPCam.bund<br>Show View Options<br>Label:                                                                                                    | n.bundle"<br>dle" |  |

## 3. Eliminar plugins de Chrome

Si necesita eliminar un plugin de Chrome abra una nueva ventana y haga clic en el menú de Chrome en la parte superior-derecha de la ventana. Acceda a **Configuración**  $\rightarrow$  **Extesiones (**en la parte izquierda de la ventana)

Encuentre la extensión IPCAM y haga clic para borrarlo

La cámara le preguntará instalar la última versión de plugin la próxima vez inicie

| Chrome Extensions |                                                                                      | Developer mode                         | New tab Ctrl+<br>New window Ctrl+? |                      |                   |
|-------------------|--------------------------------------------------------------------------------------|----------------------------------------|------------------------------------|----------------------|-------------------|
| istory            | Google Docs 0.5                                                                      | ✓ Enabled 目                            |                                    | Bookmarks            | indow Ctri+Shirt+ |
| ettings           | Create and edit documents <u>Permissions</u> <u>Visit website</u> Allow in incognito |                                        |                                    | Edit                 | Cut Copy Past     |
| elp               | IPCAM 20.1.4                                                                         | € Enabled                              |                                    | Save page as<br>Find | Ctrl              |
| C                 | Allow in incognito                                                                   | Create application shortcuts           |                                    | Print 2<br>Tools     | Ctrl              |
|                   | 🧟 Get more extensions                                                                | Extensions 3<br>Task manager           | Shift+Esc                          | History<br>Downloads | Ctrl-             |
|                   |                                                                                      | Clear browsing data<br>Report an issue | Ctrl+Shift+Del                     | Sign in to Chrom     | ie                |
|                   |                                                                                      | Encoding                               | (tribil                            | About Google Ch      | nrome             |
|                   |                                                                                      | Developer tools<br>JavaScript console  | Ctrl+Shift+1<br>Ctrl+Shift+J       | Exit                 |                   |
|                   |                                                                                      | L                                      |                                    |                      |                   |
|                   |                                                                                      |                                        |                                    |                      |                   |
|                   |                                                                                      |                                        |                                    |                      |                   |

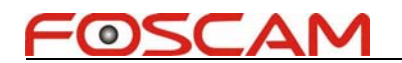

#### 4. Borrar plugin desde Firefox

Si necesita borrar un plugin desde Mozilla Firefox siga el siguiente proceso:

Abra Firefox y haga clic sobre el botón de menú en la parte superior derecha. Seleccione **Complementos** y busque en el listado el complemento **nplpcam** para hacer clic en el botón de la parte derecha en **Desactivar.** 

La cámara le pedirá la próxima vez inicie de instalar la última versión de plugin

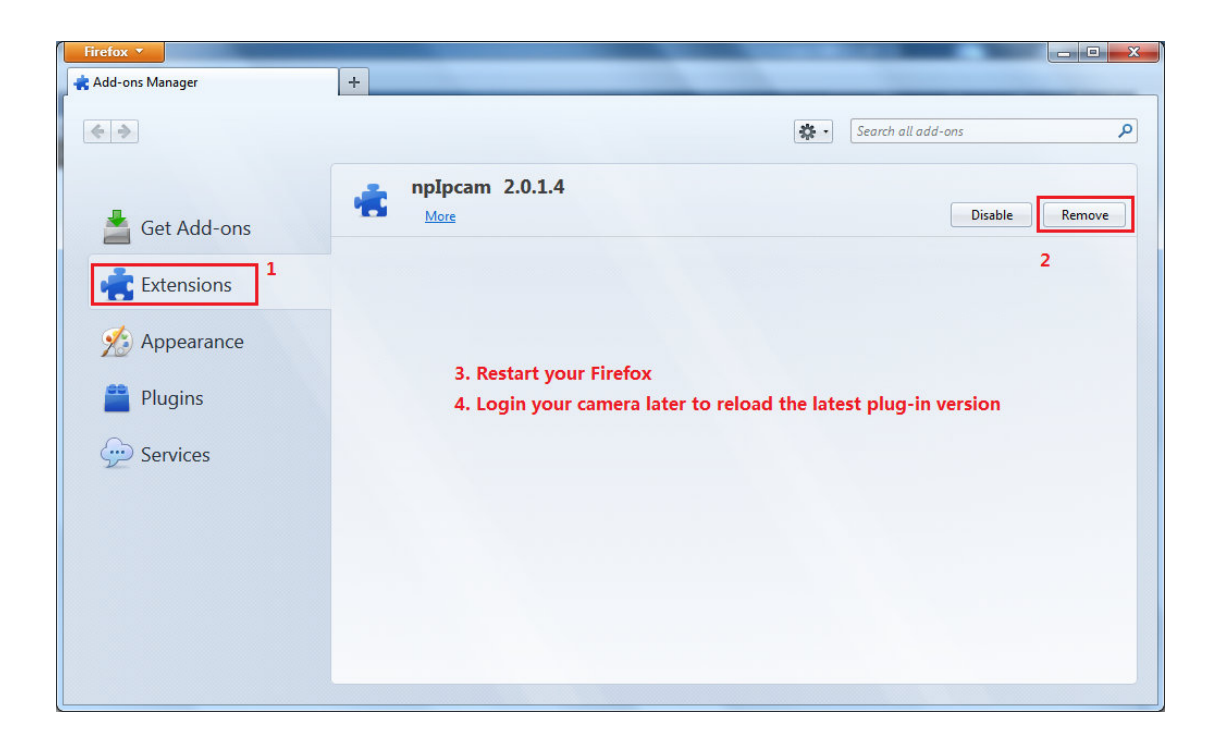